# 多要素認証-初期設定マニュアル(スマートフォンアプリ)

スマートフォンにMicrosoft Authenticatorをインストールし、設定を行う場合のマニュアルです。 このマニュアルでは**PCとスマートフォン**を使います。

## STEP.1 アプリ [Microsoft Authenticator] をインストールする

スマートフォンで操作

● Google PlayまたはApp Storeからスマートフォンに [Microsoft Authenticator] をインストール します。

#### STEP.2 多要素認証の初期設定をする

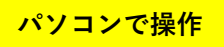

 Webブラウザーで<u>多要素認証設定ページ(https://aka.ms/mfasetup)</u>にAPUのメールアドレスと パスワードでサインインします。

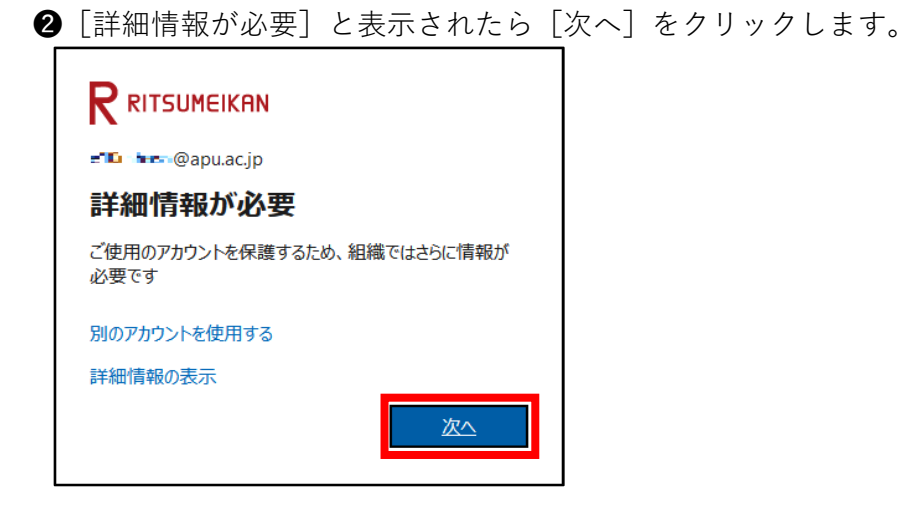

● [最初にアプリを取得します] の画面が表示されます。このマニュアルでは、STEP.1でアプリを取得済みなので「次へ]をクリックします。

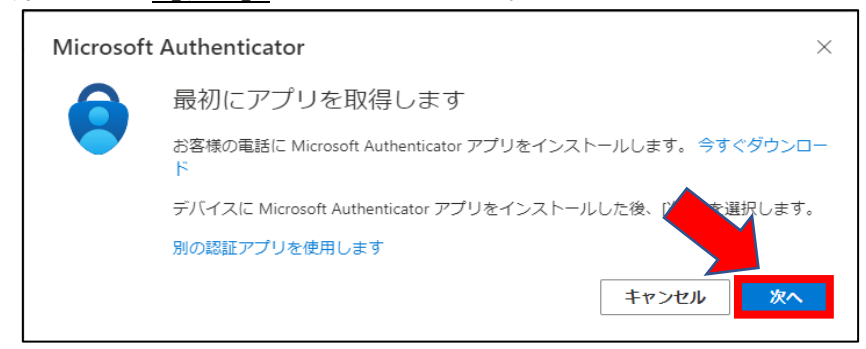

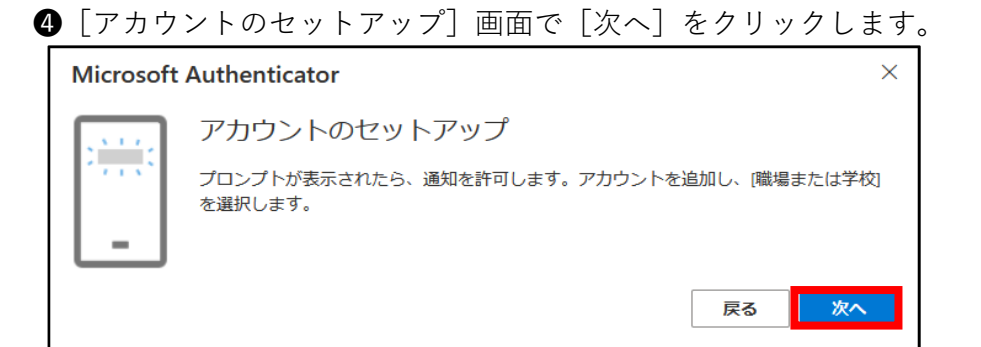

#### [QRコードをスキャンします] 画面を表示します。

| Microsoft Authenticator                                                                                | × |  |  |  |
|----------------------------------------------------------------------------------------------------|---|--|--|--|
| QR コードをスキャンします                                                                                         |   |  |  |  |
| Microsoft Authenticator アプリを使用して QR コードをスキャンします。これにより、Microsoft<br>Authenticator アプリとご自分のアカウントがつながります。 |   |  |  |  |
| QR コードをスキャンした後、[次へ] を選択します。                                                                            |   |  |  |  |
|                                                                                                    |   |  |  |  |
| 画像をスキャンできませんか?                                                                                         |   |  |  |  |
| 戻る次へ                                                                                                   | , |  |  |  |

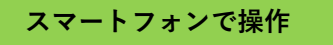

Microsoft Authenticatorを起動し、[アカウントを追加] > [職場または学校アカウント]
 > [QRコードをスキャン]の順にタップし、手順⑤の画面のQRコードを読み取ります。

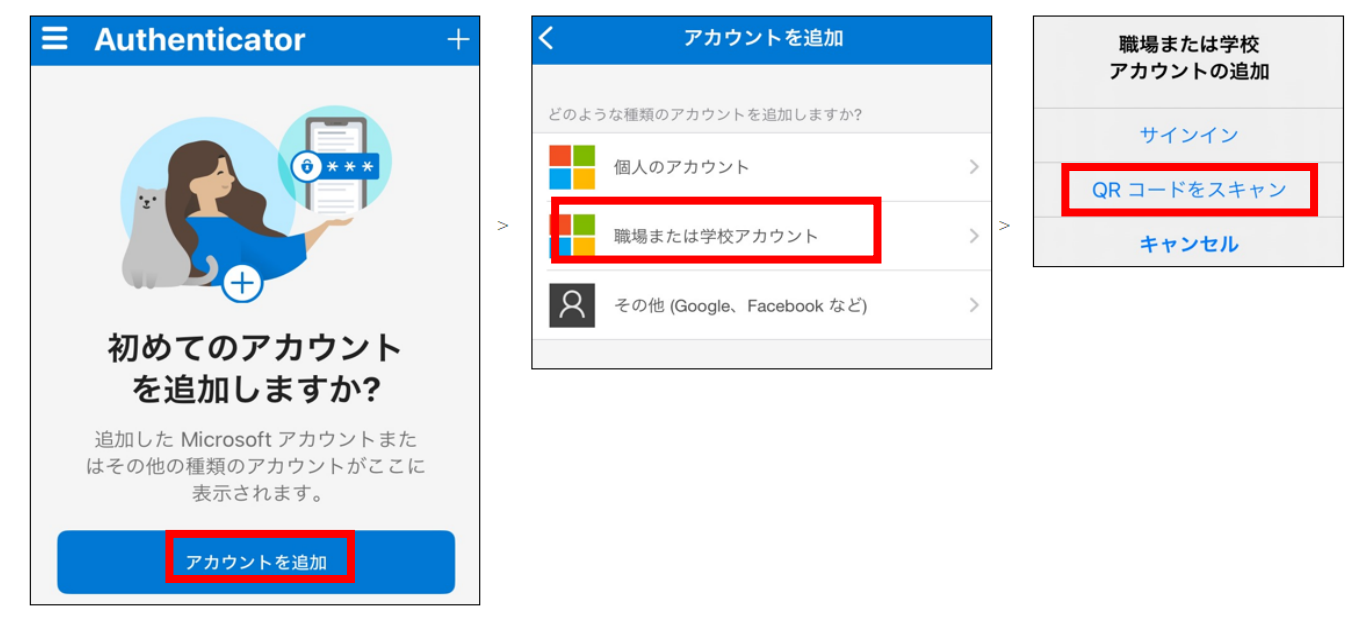

♥初回起動時に以下の画面が表示された場合は[アカウントを追加]ボタンが表示されるまで、 [承諾する] [続行] [スキップ]をタップしてください。

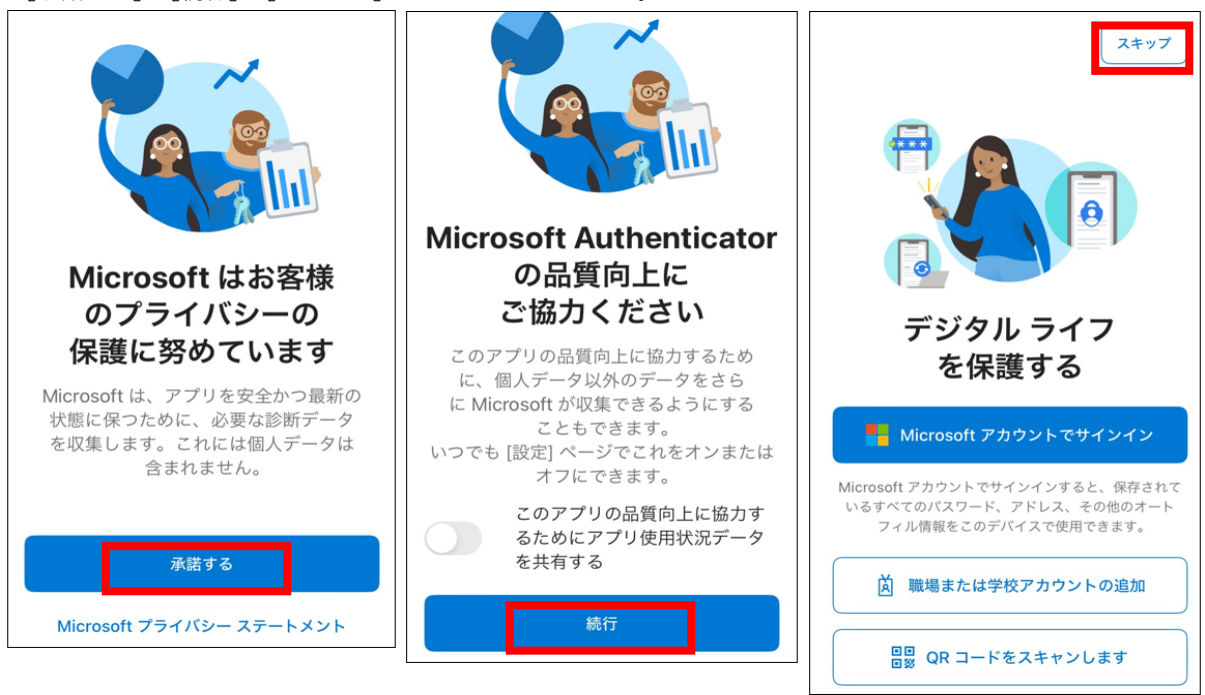

♥ Microsoft Authenticator を利用するためには、アプリからの通知およびアプリからカメラへのアクセスに対する 許可が必要です。

⑦Microsoft AuthenticatorにAPUアカウントが追加されたことを確認します。

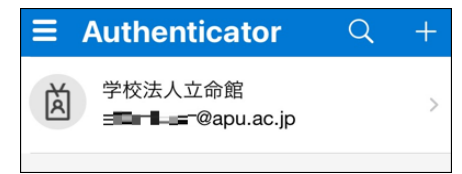

パソコンで操作

⑧ [QRコードをスキャンします] 画面で [次へ] をクリックし、 [試してみましょう] 画面に
 2桁の番号が表示されたことを確認します。

| Microsoft | Authenticator                               | × |
|-----------|---------------------------------------------|---|
|           | 試してみましょう                                    |   |
| L_        | 以下に表示されている番号を入力して、アブリに送信している通知を承認します。<br>〇〇 |   |
|           | 戻る次                                         | ~ |

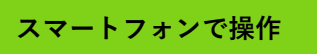

**⑨**Microsoft Authenticatorに [サインインしようとしていますか?] と表示されたら、 **⑧**の画面の

番号を入力し、 [はい] をタップします。

| <b>サインインしよう<br/>としていますか?</b><br>学校法人立命館        |  |  |  |  |
|------------------------------------------------|--|--|--|--|
| 表示されている番号を入力して、サイ<br>ンインしてください。<br>番号を入力してください |  |  |  |  |
| いいえ、私はしていません                                   |  |  |  |  |
| はい                                             |  |  |  |  |

パソコンで操作

● [試してみましょう] 画面で [次へ] をクリックし、 [通知が承認されました] と表示されたら、[次へ] をクリックします。

| Microsoft Authenticator                     | ×    |
|---------------------------------------------|------|
| <ul> <li>✓ 通知が承認されました</li> <li>■</li> </ul> |      |
|                                             | 戻る次へ |

● [成功] 画面が表示されたら設定完了です。 [完了] をクリックしてください。

| 成功                                                                   |
|----------------------------------------------------------------------|
| セキュリティ情報が正常にセットアップされました。[完了] を選択し、サインインを続行します。<br><b>既定のサインイン方法:</b> |
| Microsoft Authenticator                                              |
| 完了                                                                   |

 「セキュリティ情報]画面で、サインイン方法にMicrosoft Authenticatorが追加されていることを
 確認してください。

|               | 自分のサインイン 〜                                                               |                 |    |
|---------------|--------------------------------------------------------------------------|-----------------|----|
| ♀ 概要          | セキュリティ情報                                                                 |                 |    |
| ∞ セキュリティ情報    | これは、ご自分のアカウントへのサインインやパスワードの再設定に使用する方法です。                                 |                 |    |
| 旦 デバイス        | 既定のサインイン方法: Microsoft Authenticator - 通知 変更                              |                 |    |
| 🔍 パスワード       | 十 サインイン方法の追加                                                             |                 |    |
| 🖻 組織          | パスワード⊙                                                                   | 最終更新日時:<br>5ヶ月前 | 変更 |
| 合 設定およびプライバシー | <ul> <li>Microsoft Authenticator</li> <li>多要素認証 (MFA) をプッシュする</li> </ul> | Bar (2)         |    |
| ◇ 最近のアクテイヒテイ  | <b>デバイスを紛失した場合</b> すべてサインアウ                                              | トしてください         |    |

B[×]をクリックし、Webブラウザーを終了してください。

### STEP.3 多要素認証有効化以降のサインイン方法

STEP.2の作業をおこなってから翌日までに多要素認証が要求されるようになります。 多要素認証が要求された場合は、以下の方法でサインインしてください。

自宅や公共の無線LAN(Wi-Fi)や携帯電話回線など学外ネットワークからサインインする場合に 多要素認証が要求されます。

● APUの認証画面でメールアドレス、パスワードを入力し、 [サインイン] をクリックします。

② [サインイン要求を承認] 画面で2桁の番号が表示されるので、設定したデバイスの
 Microsoft Authenticatorに番号を入力後、 [はい] をタップしてください。

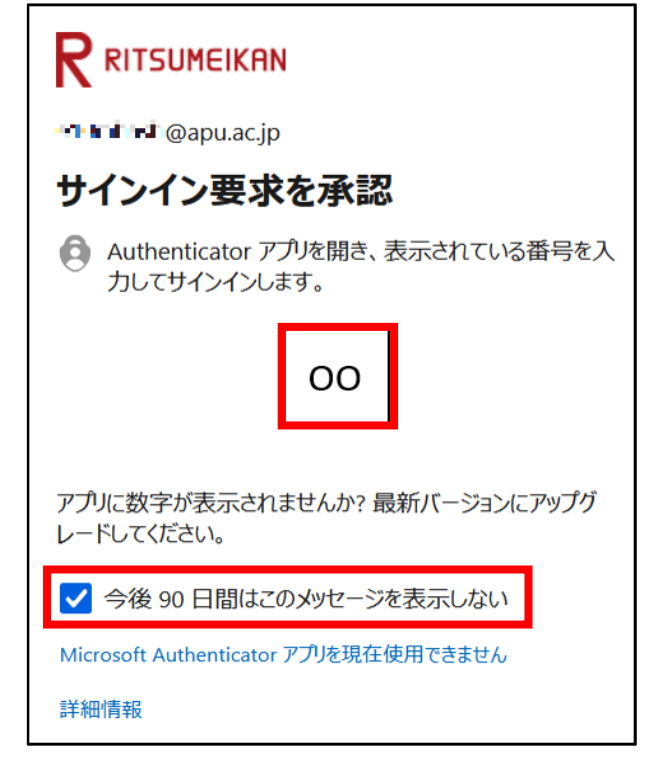

県以下の通り多要素認証情報を記憶させることができます。

・Webブラウザー:サインイン時 [今後90日間はこのメッセージを表示しない] にチェックすると90日間

・デスクトップアプリケーション:上記に関わらず一度の認証で長期間

(一部のデスクトップアプリケーションはWebブラウザーと同じ動作をします)